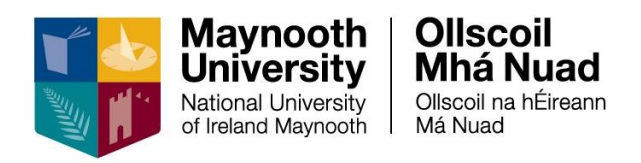

## **Employee Self Service (ESS)**

# User Guide for Learning & Development tab

## Table of Contents

| Rec | ommended Browsers                         | 3  |
|-----|-------------------------------------------|----|
| Con | tact Us                                   | 3  |
| 1.  | Login                                     | 4  |
| 2.  | How to find a Course                      | 5  |
| 3.  | How to request a place on a course        | 8  |
| 4.  | Special Requirements                      | 12 |
| 5.  | How to request to go on a waiting list    | 13 |
| 6.  | How to cancel from a course               | 14 |
| 7.  | View the status of your course requests   | 16 |
| 8.  | Certificate of Completion                 | 17 |
| 9.  | Add Qualifications in 'My Profile' Record | 21 |
| 10. | Access your Training Details              | 24 |

Updated: May 2025

## **Recommended Browsers**

Windows users are advised to use the Microsoft Edge browser. MAC users are advised to use the Firefox browser.

## **Contact Us**

If you have further questions or need assistance, please contact People Development at the following email address <a href="mailto:people.development@mu.ie">people.development@mu.ie</a>

## 1. Login

Using the link below, login with your standard MU login details: <a href="http://mu.ie/hrportal">http://mu.ie/hrportal</a>

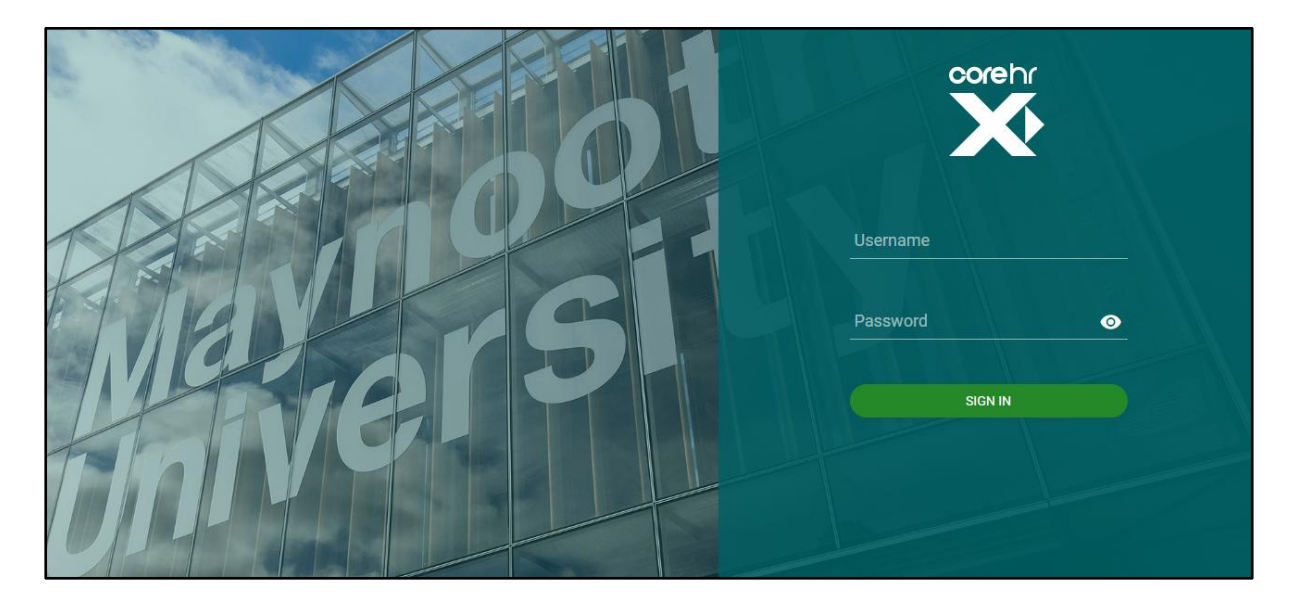

You can also navigate to ESS from the Human Resources webpage

To login, enter your Maynooth University username and password in the corresponding fields and press enter on your keyboard or click on Sign In

## 2. How to find a Course

Once you have successfully logged in you will be brought to your **Employee Dashboard** page. The Employee Dashboard opens on the **Pay** > **My Payslips** screen.

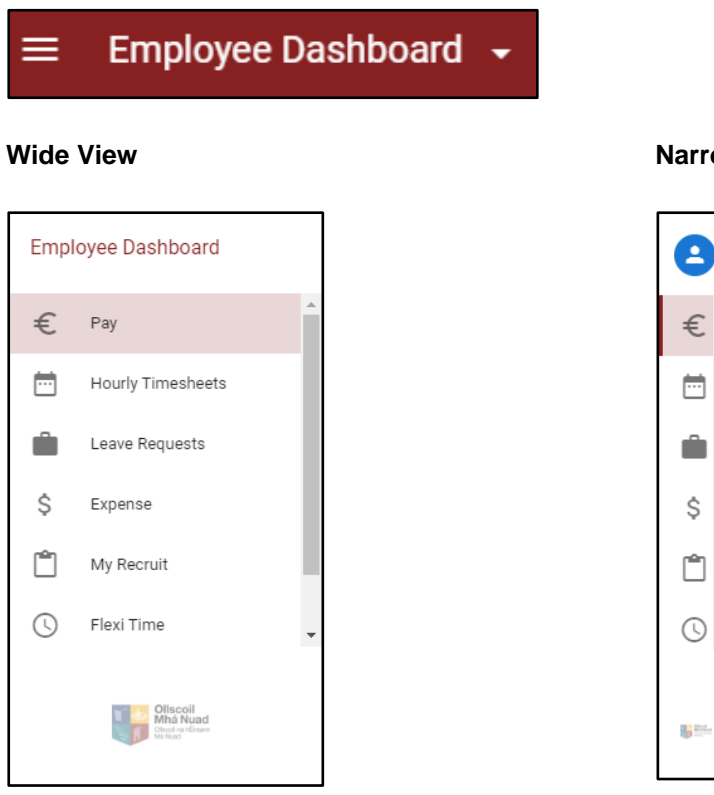

#### Scroll down and select Learning & Development

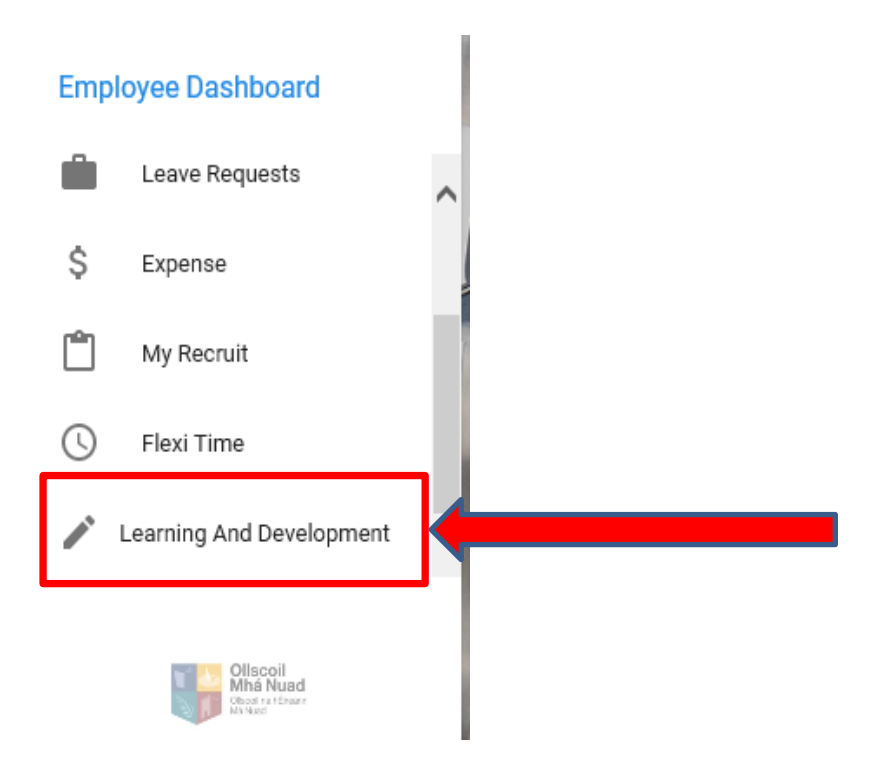

**Narrow View** 

-

The first screen you will see is the '**Book A Course**' screen. This screen also contains your '**My Training History**' scroll down under 'Book A Course'

| Book A Course   | SEARCH ACTIONS - |  |  |
|-----------------|------------------|--|--|
| Enter Keywords  |                  |  |  |
| Select Category | *                |  |  |
| Location        | *                |  |  |
|                 |                  |  |  |

In this 'My Training History' you can see courses that you have completed, courses that you are scheduled to attend and any course pending approval to attend.

By clicking on the 3 dots beside a scheduled course you have the option to Cancel Course.

| View      | All Courses 👻                      |         |                  |           |     |  |
|-----------|------------------------------------|---------|------------------|-----------|-----|--|
| 16<br>JUL | Test Time Management               | 7 Hours | Eolas Meeting R  | Completed |     |  |
| 3<br>JUL  | Test Time Management               | 7 Hours | Eolas Meeting R  | Scheduled |     |  |
| 23<br>JUN | Career Development For Atps        | 7 Hours | Online Course    | Completed |     |  |
| 22<br>APR | Flourishing University             | 3 Hours | Staff Dev Semina | Scheduled |     |  |
| 12<br>DEC | Networking Lunch For New Employees | 1 Hour  | Eolas Meeting R  | Completed |     |  |
| 20        | Networking Lunch For New Employees | 1 Hour  | Staff Dev Semina | Completed | ) : |  |

- > You can find a particular course on the **Enter Keywords** line. These key words can be:
  - The full course name e.g. Time Management
  - Part of the course name e.g. Time
  - The course code (located on the course outline) e.g. TM0001
  - Click Search

| Enter Keywords  | 2 |  |  |
|-----------------|---|--|--|
| Select Category | × |  |  |
| Location        | × |  |  |
|                 |   |  |  |

If you wish to see the available courses in a particular category '**Select Category**' dropdown and click Search to view the different categories

| Book A Course   | SEARCH ACTIONS - |   |  |
|-----------------|------------------|---|--|
| Enter Keywords  |                  |   |  |
| Select Category | •                |   |  |
| Location        | *                |   |  |
|                 |                  | - |  |

If you wish to see <u>all the available courses</u>, leave the keyword, category, and location blank and click the **'Search'** button to view all the available courses.

### 3. How to request a place on a course

Always ensure you have read the course outline on the <u>Course Directory</u> in advance so you know the content of the course. a brief description is provided on the booking system.

- Search for the course you wish to book on to.
- > Click Search

| 3ook A Course   | SEARCH        |                                                                              |                                                                        |                                                                                            |                                                                              |
|-----------------|---------------|------------------------------------------------------------------------------|------------------------------------------------------------------------|--------------------------------------------------------------------------------------------|------------------------------------------------------------------------------|
| Enter Keywords  | TM0001        | 2                                                                            |                                                                        |                                                                                            |                                                                              |
| Select Category |               | *                                                                            |                                                                        |                                                                                            |                                                                              |
| Location        |               | *                                                                            |                                                                        |                                                                                            |                                                                              |
|                 |               |                                                                              |                                                                        |                                                                                            |                                                                              |
|                 | Sook A Course | Book A Course SEARCH<br>Enter Keywords TM0001<br>Select Category<br>Location | Book A Course SEARCH ACTIONS  Enter Keywords  Select Category Location | Book A Course SEARCH ACTIONS -<br>Enter Keywords TM0001<br>Select Category -<br>Location - | Book A Course SEARCH ACTIONS  Enter Keywords TM0001 Select Category Location |

This brings you to a screen with details of the course and scheduled dates for that course.

| nployee Dashboard        | Book A Course        |                          |                                                         |                                |   |                |       |      |
|--------------------------|----------------------|--------------------------|---------------------------------------------------------|--------------------------------|---|----------------|-------|------|
| Enter Keywords<br>TMM001 |                      | Start Date               | Ē C                                                     | ategory                        | • |                |       |      |
| _ocation                 | *                    | End Date                 | Ē T                                                     | /pe                            | × |                |       |      |
| Search Resu              | ılts (1)             |                          |                                                         |                                |   |                | RESET | APPL |
| Course Code              | Course               | Description              |                                                         | Category                       |   | Schedule Dates |       |      |
|                          | Test Time Management | TMM001 - T<br>Time Manag | he course description for t<br>ement is how to manage t | est<br>ime Professional Skills |   | 26-AUG-2020    |       |      |

You can view the course details and/or request to attend a course by selecting the **3 dots menu** on the right-hand side.

| Book A Cours             | e<br>I > Book A Course |                                          |                                                               |                  |                |                                    |
|--------------------------|------------------------|------------------------------------------|---------------------------------------------------------------|------------------|----------------|------------------------------------|
| Enter Keywords<br>TMM001 |                        | Start Date                               | E Category                                                    |                  | <u>*</u>       | í                                  |
| Location                 | ¥                      | End Date                                 | 📩 Туре                                                        |                  | •              |                                    |
| Search Resu              | ılts (1)               |                                          |                                                               |                  |                | RESET APPLY<br>View Course Details |
| Course Code              | Course                 | Description                              | Cati                                                          | egory            | Schedule Dates | Request to attend course           |
| TMM001                   | Test Time Management   | TMM001 - The<br>Time Managerr<br>better. | course description for test<br>tent is how to manage time Pro | fessional Skills | 26-AUG-2020    |                                    |
|                          |                        |                                          |                                                               |                  |                |                                    |

**To view course details**, select *View Course Details*. This will allow you to see the course description, start date, end date and location. You can book a place on the course from here by clicking on *Book This Course*. From here you will see if the course is fully booked or has spaces available. Highlight the course you wish to attend (if there are a number of date options).

It will then look for Your Request Details. Select a Reason Employee Request.

You only need to complete the Comments area if you have any special requirements (physical or where there will be catering, dietary requirements). This will be accommodated where possible.

#### Select the green *Submit* button. An alternative way of booking on a course is...

Having selected the course, you wish to attend.

- To request a place on a course
  - Click on the 3 dots menu beside the course and choose 'request to attend course' Or
  - Select the blue 'Apply' icon, you can view the course detail, and you can book on to the course by selecting 'Request to attend course' from the 3 dots menu

When you request to attend course, you will be brought to the Request a Course Booking screen.

On this screen you can see if there are spaces available on the course.

CORE HR V28

| Request a Course Booking<br>Employee Dashboard > Book A Course > R | equest a Course Booking |               |                 |                                                                             |           |                  |
|--------------------------------------------------------------------|-------------------------|---------------|-----------------|-----------------------------------------------------------------------------|-----------|------------------|
| Select a Course                                                    |                         |               |                 |                                                                             |           | -                |
| Course Name                                                        | Scheduled Dates         | Location      | Cost per Person | Objectives                                                                  | Course ID | Availability     |
| Test Time Management                                               | 26-Aug-2020 - 26-A      | Online Course |                 | TMM001 The objectives for Test Time Manageme<br>- How to manage time better | C00908    | Spaces Available |
| Test Time Management                                               | Add to waiting list     |               |                 | No suitable course date available - add to waiting                          | WaitList  |                  |
| Your Request Details                                               |                         |               |                 |                                                                             |           |                  |
| Reason*                                                            | •                       |               |                 |                                                                             |           |                  |
| Select reason for training                                         |                         |               |                 |                                                                             |           |                  |

> Select **Reason for Training** under the dropdown and click on **Submit** The reason options are Employee Request or Manager Request. In most cases this will be an employee request

| Select a Course         |                     |               |                 |                                                                             |           |                  |
|-------------------------|---------------------|---------------|-----------------|-----------------------------------------------------------------------------|-----------|------------------|
| Course Name             | Scheduled Dates     | Location      | Cost per Person | Objectives                                                                  | Course ID | Availability     |
| Test Time Management    | 26-Aug-2020 - 26-A  | Online Course |                 | TMM001 The objectives for Test Time Manageme<br>- How to manage time better | C00908    | Spaces Available |
| Test Time Management    | Add to waiting list |               |                 | No suitable course date available - add to waiting                          | WaitList  |                  |
| Your Request Details    |                     |               |                 |                                                                             |           |                  |
| Reason*                 |                     |               |                 |                                                                             |           |                  |
| Employee Request Reason |                     |               |                 |                                                                             |           |                  |
| Manager Request         |                     |               |                 |                                                                             |           |                  |
|                         |                     |               | corehr          | 1                                                                           |           | SUBMIT           |

When you click on submit you will see a pop-up box indicating 'Your booking request was received and is pending approval. This means your application has been submitted to People Development in HR and is <u>pending approval</u> by them. You will receive an email firstly to confirm your application is pending approval and then an email to confirm when your request is approved, and you have a place on the course.

| Book a Course<br>Request a Course Booking<br>mployee Dashboard > Book a Course | > Request a Course Booking |                 |                          | Your booking requ<br>pending approval | uest was received and is |
|--------------------------------------------------------------------------------|----------------------------|-----------------|--------------------------|---------------------------------------|--------------------------|
| Select a Course                                                                |                            |                 |                          |                                       |                          |
| Course Name                                                                    | Scheduled Dates Location   | Cost per Person | Objectives               | Cour                                  | se ID Availability       |
| Test Time Management                                                           | 01-Sep-2020 - 01-Se        |                 | Test course objectives t | for Time Management are C00           | 908 Spaces Available     |
| Test Time Management                                                           | Add to waiting list        |                 | No suitable course date  | available - add to waiting Wait       | List                     |
| Your Request Details                                                           |                            |                 |                          |                                       |                          |
| Reason*                                                                        |                            |                 |                          |                                       |                          |
| Employee Request                                                               | *<br>                      |                 |                          |                                       |                          |
| Select reason for training                                                     |                            |                 |                          |                                       |                          |
| Comments                                                                       |                            |                 |                          |                                       |                          |
|                                                                                |                            |                 |                          |                                       | SUBMIT                   |
|                                                                                |                            |                 |                          |                                       |                          |

When you are in the '**Book A Course**' screen and you wish to view or register to attend a subsequent course, you can go back to the main page by clicking on the arrow next to the Employee Dashboard

| ÷ | Employee Dashboard                                  |             |   |          |   |                | vo          |
|---|-----------------------------------------------------|-------------|---|----------|---|----------------|-------------|
|   | BOOK A Course<br>Employee Dashboard > Book A Course |             |   |          |   |                |             |
|   | Enter Keywords                                      |             |   |          |   |                | ^           |
|   | time                                                | Start Date  | Ē | Category | • |                |             |
|   |                                                     |             |   |          |   |                |             |
|   | Location -                                          | End Date    |   | Туре     | * |                |             |
| / |                                                     |             |   |          |   |                | RESET APPLY |
|   | Search Results (11)                                 |             |   |          |   |                |             |
| - | Course Code Course                                  | Description |   | Category |   | Schedule Dates |             |

## 4. Special Requirements

Complete the Comments area if you have any special requirements (physical, dietary where catering is provided or other specific requirements you may have). This will be accommodated where possible.

| Select a Course                                |          |
|------------------------------------------------|----------|
| Course Name                                    |          |
| Project Management - Advanced                  |          |
| Your Request Details                           |          |
|                                                |          |
| Reason*                                        | Ŧ        |
| Reason *<br>This field is required             | ·        |
| Reason *<br>This field is required<br>Comments | <u> </u> |

## 5. How to request to go on a waiting list

If the course you wish to attend is fully booked, you can request to go on the waiting list.

| Request a Course Booking<br>Employee Dashboard > Book A Course > Reques | t a Course Booking  |                  |                 |                                                                                                    |           |              |   |
|-------------------------------------------------------------------------|---------------------|------------------|-----------------|----------------------------------------------------------------------------------------------------|-----------|--------------|---|
| Select a Course                                                         |                     |                  |                 |                                                                                                    |           |              | Î |
| Course Name                                                             | Scheduled Dates     | Location         | Cost per Person | Objectives                                                                                             | Course ID | Availability | l |
| Test Recruitment Skills                                                 | 24-Aug-2020 - 24-A  | Eolas Meeting Ro |                 | TRS001 The Objectives for Test Recruitment Skill<br>- The Recruitment and Selection policy in Maynooth | C00828    | Fully Booked |   |
| Test Recruitment Skills                                                 | Add to waiting list |                  |                 | No suitable course date available - add to waiting                                                     | WaitList  |              | l |
| Your Request Details                                                    |                     |                  |                 |                                                                                                    |           |              |   |
| Select reason for training                                              |                     |                  |                 |                                                                                                    |           |              | 1 |
|                                                                         |                     |                  |                 |                                                                                                    |           | SUBMIT       |   |

- If the course is on ESS but is not currently scheduled, you can add your name to the waitlist for when the course runs again. To add you name to a waitlist click on waitlist option for course and complete Your Request Details.
- > Select **Reason for Training** under the dropdown.

The reason options are Employee Request or Manager Request. In most cases this will be an employee request.

- > You only need to complete the *Comments* area if you have and any special requirements (physical or where there will be catering, dietary requirements). This will be accommodated where possible.
- Click on Submit

## 6. How to cancel from a course

Please note that each place we provide represents a cost to the University.

If a staff member is unable to attend an activity, they should let People Development know <u>at least 3</u> <u>working days beforehand</u> by cancelling the place online through the <u>Employee Self-Service</u> (ESS) so that efforts can be made to fill the place.

If a staff member needs to cancel within 3 working days, they will need to contact People Development directly by email <u>people.development@mu.ie</u>, as a cancellation fee may apply. If sufficient notice is not given (more than 3 working days),  $\in$ 150 will be charged to the staff member's Department to reimburse the cost of their non-attendance. Extenuating circumstances will be taken into consideration.

- Choose the course you wish to cancel from My Training History on the People Development employee dashboard page
- > Select the three dots menu on the right-hand side of the course and select Cancel Course
- Select 'Cancelled' as Reason for Cancelling from the course and you must enter a comment in the Enter Comments line e.g. can no longer attend

| My Tra    | aining History                    |             |                 |                     |   |
|-----------|-----------------------------------|-------------|-----------------|---------------------|---|
| View A    | All Courses -                     |             |                 |                     |   |
| 24<br>AUG | Test Recruitment Skills           | 4 Hours     | Eolas Meeting R | Scheduled           | ^ |
| 26<br>AUG | Test Time Management              | 4 Hours     | Online Course   | View Course Details |   |
|           | Test Recruitment Skills           | No Duration | No Venue        | Cancel Course       |   |
|           | Test Five Ways to Wellbeing       | No Duration | No Venue        | Pending             |   |
| 16<br>JUL | Getting started with Social Media | 3 Hours     | Online Course   | Pending             |   |
| 10<br>AUG | Project Management - Advanced     | 6 Hours     | Online Course   | Pending             | ~ |
|           |                                   |             |                 |                     | _ |

| Delete Training         | Course |          |    |
|-------------------------|--------|----------|----|
|                         |        |          |    |
| Select a Reason for Can | celing |          |    |
| Cancelled               |        | $\times$ | -  |
|                         |        |          |    |
|                         |        |          |    |
|                         |        |          |    |
| Enter Comments          |        |          |    |
|                         |        |          |    |
|                         |        |          |    |
|                         |        |          |    |
|                         |        |          |    |
|                         | CANCEL |          | ОК |
|                         |        |          |    |

## 7. View the status of your course requests

All your current training history and requests are displayed on the employee dashboard of the Learning & Development tab.

| My Tra    | aining History                   |             |                  | ACT       |   | • |
|-----------|----------------------------------|-------------|------------------|-----------|---|---|
| View A    | All Courses 🔹                    |             |                  |           |   |   |
|           | Test Intro to Project Management | No Duration | No Venue         | Pending   | : | ^ |
| 17<br>JUL | Test Intro To Project Management | 2 Days      | Council Room, Ri | Scheduled | : |   |
| 16<br>JUL | Test Time Management             | 7 Hours     | Eolas Meeting R  | Completed | : |   |
| 3<br>JUL  | Test Time Management             | 7 Hours     | Eolas Meeting R  | Scheduled | : |   |
| 23<br>JUN | Career Development For Atps      | 7 Hours     | Online Course    | Completed | : |   |
| 22<br>APR | Flourishing University           | 3 Hours     | Staff Dev Semina | Scheduled | : | ~ |

The matrix below explains the different status types of the filter/funnel:

| Status            | Description                                                                                                    |  |  |  |
|-------------------|----------------------------------------------------------------------------------------------------|--|--|--|
| Scheduled Courses | Any scheduled course that you have been approved to attend                                                                             |  |  |  |
| Pending Courses   | Any course that you have applied to go on to or<br>any mandatory course you are added to waiting<br>list for                           |  |  |  |
| Requested Courses | When requires online approval is on and manager needs to approve this request, this will show as requested here – not currently in use |  |  |  |
| Rejected Courses  | Any course requested where approval has been rejected                                                                                  |  |  |  |
| Completed Courses | Scheduled courses attended where status has been updated to completed                                                                  |  |  |  |
| Ad Hoc Courses    | N/A                                                                                                    |  |  |  |
| Repeat Training   | You will be added to this if you have been added<br>to a waiting list to repeat training for a course<br>previously completed          |  |  |  |

## 8. Certificate of Completion

You can view your *Course Certificate of Completion* for the course you have attended in full, within 2 working days after the course has taken place. The attendance at each course requires checking by People Development, when that is completed your *Certificate of Completion* will be available to download.

To print your Certificate of Completion,

- So to the ESS portal http://mu.ie/hrportal and sign into your account
- Click on your initials on the top right corner of the screen and then select the My Profile section

| nav | vailable du | uring this time.     | ×       |  |
|-----|-------------|----------------------|---------|--|
|     |             |                      | â 🗾     |  |
|     | J           | Μ                    |         |  |
|     | *           | My Profile           |         |  |
|     | o           | Upload My Photo      |         |  |
| X   | 0           | Change Password      |         |  |
|     | •           | Account Settings     |         |  |
|     | ۲           | Language Preference  |         |  |
|     | A           | Enable Language Pack |         |  |
|     | 0           | Compact Mode         | LOG OUT |  |

- Select **Documents** on the left-hand side. A list of all your certificates will be displayed by the title of the course.
- > Select the certificate you wish to print and click **Download.**

| ^ | EMPLOYEE DETAIL                   | My Documents                |             |                               |     |                   |
|---|-----------------------------------|-----------------------------|-------------|-------------------------------|-----|-------------------|
|   | Contacts                          | Certificate Template 2.pdf  | Certificate | Friday 19th Mar 2021 @ 16:18  | Yes | DOWNLOAD          |
|   | Next Of Kin                       | Certificate Template 2.pdf  | Certificate | Friday 26th Mar 2021 @ 14:11  | Yes | DOWNLOAD          |
|   | Known As                          | Microsoft Planner.pdf       | Certificate | Tuesday 06th Jul 2021 @ 09:50 | Yes | DOWNLOAD          |
| _ | Dependants                        | Minute Taking Made Easy.pdf | Certificate | Never                         | No  | DOWNLOAD          |
|   | Documents                         | Minute Taking Made Easy.pdf | Certificate | Never                         | No  | DOWNLOAD          |
|   | Bank Detail                       | Minute Taking Made Easy.pdf | Certificate | Monday 28th Jun 2021 @ 10:23  | Yes | DOWNLOAD          |
| ~ | DIVERSITY TEST 1234556778990-4444 |                             |             |                               |     |                   |
| ~ | CONTRACT                          |                             |             |                               |     | 31 - 40 of 42 < > |
|   |                                   |                             |             |                               |     |                   |

- > Your certificate will open up in a new browser window. Note the print options screen may differ slightly depending on your browser and printer.
- Click on Print and when the print window opens click on the More Settings/Page Setup option.

|                                                               |                                             | <u> </u> |
|---------------------------------------------------------------|---------------------------------------------|----------|
| Print ?<br>Total: 1 sheet of paper                            | For successful completion of                |          |
| Printer NPI93B49B (HP LaserJet 400 c 🗸                        | Minute Taking Made Easy                     |          |
| Copies                                                        | on                                          |          |
| Pages                                                         | Thursday, June 24, 2021                     |          |
| (e.g. 1-5, 8, 11-13                                           | Administered by                             |          |
| Colour v                                                      | Learning and Development<br>Human Resources |          |
| More settings ~<br>Print using system dialogue (Ctrl+Shift+P) |                                             |          |
| Troubleshoot printer issues                                   |                                             |          |
| Print Cancel                                                  |                                             |          |

| Print                         |                |                                                                                                    |                                  |                                   |
|-------------------------------|----------------|----------------------------------------------------------------------------------------------------|----------------------------------|-----------------------------------|
| Printer:                      | TOSHIBA e-STUE | DIO5005AC-11864526                                                                                                    | <ul> <li>✓ Properties</li> </ul> | Advanced                          |
| Copies                        | Page Setup     |                                                                                                    | ×                                | e (black and white)               |
| Pages<br>All<br>Mor<br>Page S |                | The second second secon |                                  | Document: 8.3 x 1<br>8.27 x 11.6! |
| ⊖ Fit                         | Paper          | 1 thread and the second second |                                  | Certifi                           |
| 🔿 Shri                        | Size:          | A4                                                                                                    | ~                                | 1                                 |
| Cho                           | Source:        | Automatically Select                                                                                                    | ~                                |                                   |
| 🗌 Prin                        | Orientation    | Margins (millimeters)                                                                                                    |                                  |                                   |
| Orienta<br>Orienta            | Portrait       | Left: 25                                                                                                    | Right: 25                        | I                                 |
| Comm<br>Docur                 | ○ Landscape    | Top: 25                                                                                                    | Bottom: 25<br>K Cancel           | <                                 |
| Page Setu                     | ıp             |                                                                                                    |                                  |                                   |

- Ensure that the following is selected, these may already be set as the default on your printer
   Document type is A4
  - Print size is Actual size/scale is set to 100%

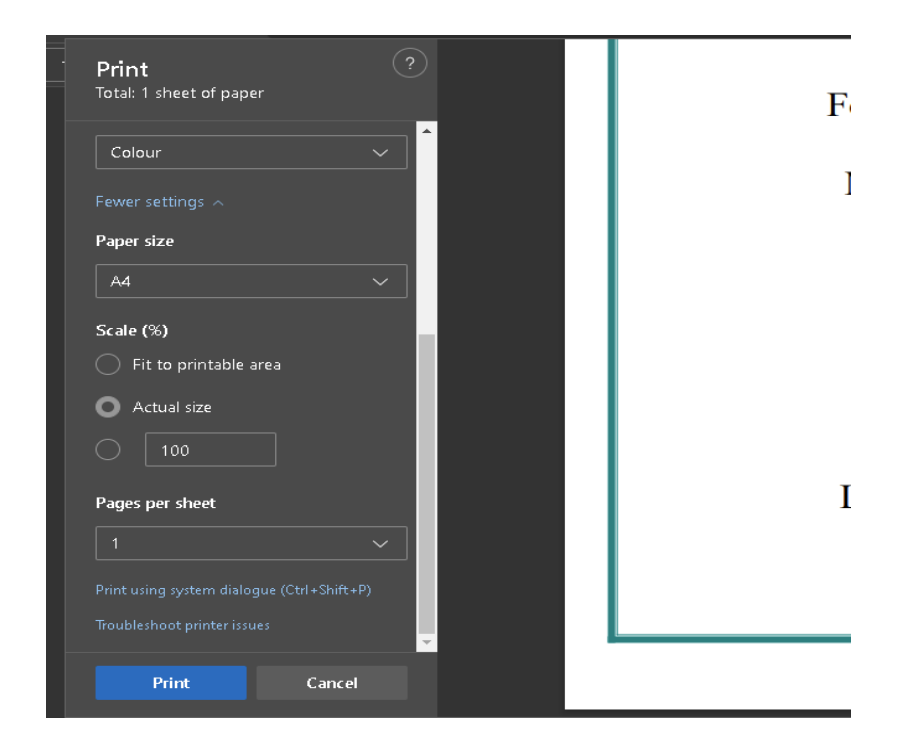

Alternatively, you can download and save the certificate to your PC/Laptop.

> Select the certificate you wish to save and click **Download.** 

Save as to save to your PC/laptop (different browsers may require you to save as a pdf first)

| Ollscoil Mhá Nuad<br>Maynooth University | Maynooth<br>Miversity<br>of Ireland Maynooth |
|------------------------------------------|----------------------------------------------|
|                                          |                                              |
| Certificate                              | - − −   Θ ⊕   λ<br>Commletion A warded       |

An Irish Language version of the Certificate of Completion can be requested by emailing people.development@mu,ie

## 9. Add Qualifications in 'My Profile' Record

You can view and update your Qualifications in 'My Profile' on the Employee Dashboard

Select the **My Profile** button

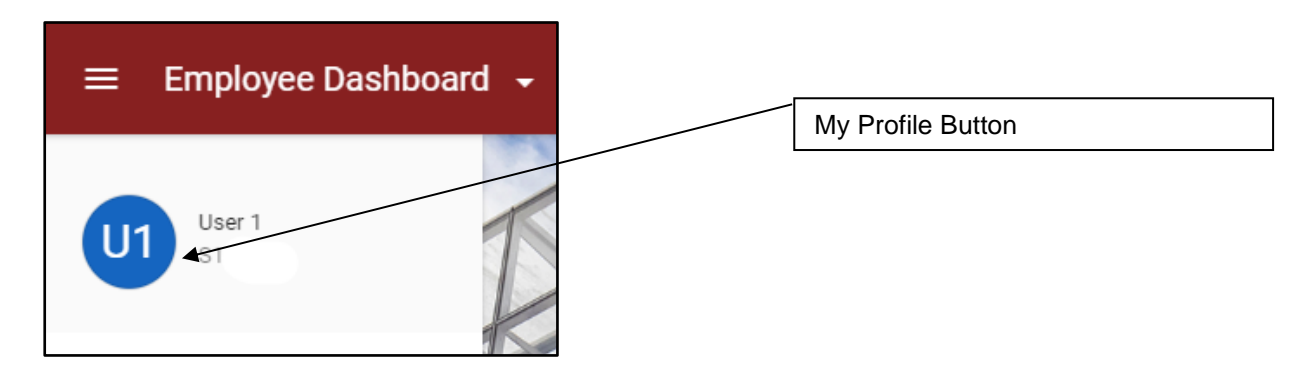

- > Click on Learning & Development on the left-hand side
- Click on Qualifications on the Learning & Development menu. Here you can add details of your qualifications

| User 1, Administrative Officer Ii,<br>Employee Dashboard > User 1, Administrative O | Human Resources Office<br>fficer II, Human Resources |             |             | ADD |
|-------------------------------------------------------------------------------------|------------------------------------------------------|-------------|-------------|-----|
| ✓ EMPLOYEE DETAIL                                                                   | My Qualification Details                             |             |             |     |
| ✓ TIME MANAGEMENT                                                                   | Qualifications                                       |             |             |     |
| LEARNING AND DEVELOPMENT                                                            | Qualification                                        | Date From   | Date To     |     |
| Qualifications                                                                      | 07. Ordinary Bachelor Degree                         | 01-Oct-1999 | 31-May-2003 | :   |
| Training Details                                                                    |                                                      |             |             |     |

> To add a qualification, click on **Add**.

On the **Qualifications** screen you can enter **Details**, **Course Dates** and **Subjects** of your qualifications.

Details:

| Details          |   |               |          |                  |   |                |  |
|------------------|---|---------------|----------|------------------|---|----------------|--|
| Qualification*   | Ŧ | Level         | <b>.</b> | Course Name      |   | Result         |  |
| University       | • | Country       | •        |                  |   |                |  |
| Academic Disc. 1 | * | Awarding Body | •        | Academic Disc. 2 | • | Publish on Web |  |

> Select your qualification i.e., Masters Degree etc. from the Qualification drop-down menu

- Select the level of your qualification i.e. NFQ (National Framework of Qualifications\*) Level 07 etc. Level drop-down menu
- > Enter the **Course Name** of your qualification i.e. Computer Science
- > Enter the **Result** you achieved i.e. 2.1 etc.
- > Select the Institute you attended from the University drop-down menu
- > Select the Country of the Institute you attended from the Country drop-down menu
- Select the Academic Disc. 1, Awarding Body and Academic Disc. 2 from the drop-down menus

**Note**: Where a drop-down menu has many entries, if you type the first letters of the item you are searching for, you will then see a shortened drop-down containing the letters you have entered, i.e. entering 'may' in the University drop-down menu will allow you to find Maynooth University more quickly.

\* Appendix 1 illustrates the National Framework of Qualifications which may help you with this field.

**Note**: If your **University**, **Academic Discipline** or **Awarding Body** are not listed, please contact the HR Office at <u>essqueries@mu.ie</u> and the list will be amended.

Course Dates:

| Course Dates |          |               |   |                 |                    |  |
|--------------|----------|---------------|---|-----------------|--------------------|--|
| Date From    | <b>—</b> | Date To       |   | Graduation Date | <br>Conferral Date |  |
| Duration     | *        | Duration Type | * | Comments        |                    |  |

- Enter the Date From and Date To of your course
- > Enter the Graduation Date and Conferral Date of your course
- > Select the **Duration** of your course (numeral) and then **Duration Type** (Days, Months, Years)
- Add comments (if appropriate)

#### Subjects:

| Subjects |   |            |            | ADD SUBJECT |
|----------|---|------------|------------|-------------|
| Subject  |   | First Year | Final Year |             |
|          | × |            |            |             |

You can also add specific **Subjects** which you studied either in **First Year** or **Final Year**, by clicking on **Add Subject**, selecting a subject from the **Subject** drop-down menu, clicking the tick-box for **First Year** or **Final Year** and clicking on **OK**.

| Add Subjects |        |    |
|--------------|--------|----|
| Subject      |        | *  |
| First Year   |        |    |
| Final Year   |        |    |
|              | CANCEL | ок |

Once you have completed the Details, Course Dates and Subjects Details, click Save and you will be brought back to the My Qualifications screen, where the details you have entered are displayed.

| Use<br>Emplo | r 1, Administrative Officer Ii, Hu<br>yee Dashboard > User 1, Administrative Office | Iman Resources Office<br>er II, Human Resources | DY          |             | ADD |
|--------------|-------------------------------------------------------------------------------------|-------------------------------------------------|-------------|-------------|-----|
| ~            | EMPLOYEE DETAIL                                                                     | My Qualification Details                        |             |             |     |
| ~            | TIME MANAGEMENT                                                                     | Qualifications                                  |             |             |     |
| ^            | LEARNING AND DEVELOPMENT                                                            | Qualification                                   | Date From   | Date To     |     |
|              | Qualifications                                                                      | 07. Ordinary Bachelor Degree                    | 01-Oct-1999 | 31-May-2003 | :   |
|              | Training Details                                                                    |                                                 |             |             |     |

To edit or delete the details of an existing **Qualification**, click on the 3 dots **Menu** icon **Edit or Delete**.

You can add further **Qualifications** by clicking on **Add** and repeating the steps outlined above.

## 10. Access your Training Details

You can view your Training Details in 'My Profile' on the Employee Dashboard

> Select the **My Profile** button

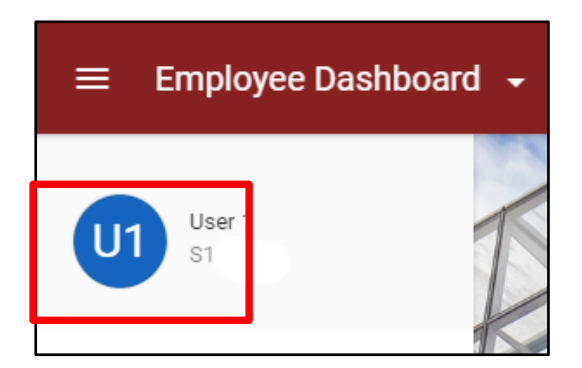

- > Click on Learning & Development on the left-hand side
- Click on Training Details on the Learning & Development menu. Here you can view your training record/details

| _    |    |    | -          | 1 A A A A A |    |
|------|----|----|------------|-------------|----|
| I ra | In | na | <b>D</b> 2 | atai        |    |
| IIa  |    | шu |            | cιαι        | 13 |
|      |    |    | _          |             |    |

| Training History        |           |                     |             |             |           |  |  |  |
|-------------------------|-----------|---------------------|-------------|-------------|-----------|--|--|--|
| Course Name             | Course Id | Category            | Start Date  | End Date    | Status    |  |  |  |
| Test Recruitment Skills | C00828    | Working In Maynooth | 24-Aug-2020 | 24-Aug-2020 | Scheduled |  |  |  |
| Test Intro to Project   | C00770    | Professional Skills | 17-Jul-2020 | 18-Jul-2020 | Scheduled |  |  |  |
| Test Time Managem       | C00769    | Professional Skills | 16-Jul-2020 | 16-Jul-2020 | Completed |  |  |  |
| Test Time Managem       | C00888    | Professional Skills | 03-Jul-2020 | 03-Jul-2020 | Scheduled |  |  |  |
| Career Development f    | C00473    | Professional Skills | 23-Jun-2020 | 23-Jun-2020 | Completed |  |  |  |